#### Covid Health Equity Technical Assistance Agreement Closeout Reports | December 8, 2022

Maine CDC Office of Population Health Equity

## Agenda

- ✓ What is the Agreement Closeout Report (ACR)?
  - ✓ Sub-recipient ACRs
- ✓ ACR Components
- ✓ Submitting ACRs
- ✓ Important Reminders
- ✓ Resources

#### What is an Agreement Closeout Report (ACR)?

- The ACR is the financial settlement of the agreement between ME DHHS and the contracting agency, reconciling revenue earned by the contracting agency with the expenses incurred by that agency to provide contracted services
- A **separate ACR** must completed for each component in the agreement:
  - ✓ Checking the number of Rider F-1 Pro-Formas
  - ✓ Checking the number of columns on Budget Form 1 (excluding the total column)

| Т | M                                   |                        | •                                            | Сорг                                 | nunity Agency:                     |          |             |    |              |       |             |
|---|-------------------------------------|------------------------|----------------------------------------------|--------------------------------------|------------------------------------|----------|-------------|----|--------------|-------|-------------|
| 1 | naine<br>Nonartm                    | ent                    | 1                                            | Pro                                  | aram/Service:                      | _        |             |    |              |       |             |
|   | of                                  | en                     | - 2. 2. 2                                    | Agree                                | ment Number:                       |          |             |    |              |       |             |
|   | Health a                            | and                    |                                              | Hyree                                | CT Number:                         |          |             |    |              |       |             |
| - | Humai                               | n                      |                                              | Com                                  | - Critikanibel.<br>Separat Pariadi | _        |             |    |              |       |             |
| - | Service                             | es                     |                                              | Comp                                 | onen Penoa.                        |          |             |    | through      |       |             |
| + |                                     |                        |                                              | Compo                                | onent Amount:                      |          |             |    |              |       |             |
|   | AGREI                               | EME<br>fills or:       | NT CLOSEOU<br>ange cells only. See Ac        | TREPORT - Cost                       | Settled                            | R        | EVENUE      | E  | XPENSE       | в/    | LANCE       |
|   | PART I - A                          | GREEI                  | MENT TOTALS                                  |                                      |                                    |          |             |    |              |       |             |
|   |                                     | R                      | lofor tu Ridor F-1 P                         | ru-Furma Part I fur quidan:          |                                    |          |             |    |              |       |             |
|   | 1 Actual inco                       | ome and                | l expense per agency re                      | cords and reports                    |                                    | \$       | 10,000.00   | \$ | 12,000.00    |       |             |
| _ | 2 Enter Agre                        | eement /               | Adjustments below as                         | (negative) or positive amounts.      | (See instructions)                 |          |             |    |              |       |             |
| + | 3                                   |                        |                                              |                                      |                                    | 1        |             | \$ | -            | \$    | -           |
| + | b                                   |                        |                                              |                                      |                                    | \$       |             | \$ | -            | \$    | -           |
| + | ¢                                   |                        |                                              |                                      |                                    | 1        |             | \$ | •            | -     | -           |
| + | d                                   |                        |                                              |                                      |                                    | 1        | · ·         | 1  |              | -     | -           |
| + | e                                   |                        |                                              |                                      |                                    | 1        |             | 1  |              | 1     | -           |
| + | - r                                 |                        |                                              |                                      |                                    | 1        | •           | 1  | -            | +     | -           |
| + | ۹                                   |                        |                                              |                                      |                                    | 1        |             | •  |              | -     |             |
| + | 3 Total Agre                        | eement /               | Adjustments                                  |                                      |                                    | \$       |             | \$ |              | \$    | -           |
|   | 4 Total Avai                        | lable fo               | r Cost Sharing                               |                                      |                                    | 1        | 10,000.00   | \$ | 12,000.00    |       |             |
|   | PART II - A                         | GREE                   | MENT COST SHA                                | RING                                 |                                    |          |             |    |              |       |             |
| _ |                                     |                        |                                              |                                      |                                    |          |             |    |              |       |             |
| + | Refe                                | er to F                | Rider F-1 Pro-For                            | aa Part II for quidance              | PERCENTAGE                         |          |             | _  |              |       |             |
| + | 5 Agreement                         | t State f              | Funds (Verify against F                      | Rider F-1 Pro forma Part II.)        | 0.00%                              | <u> </u> |             | 1  |              | \$    | -           |
| + | 6 Agreement<br>7 All Online (1)     | t Federa               | al Funds (Verify agains                      | t Rider F-1 Pro forma.]              | 0.00%                              | <b>.</b> | 40,000,00   | 1  | -            | 5     | -           |
| + | r All Other [                       | v erirų a              | iqainst Rider F-1 Pro F                      | orma. j                              | 100.00%                            | ₽÷       | 10,000.00   | 1  | 12,000.00    | 2     | [2,000.00]  |
| + | 8 Total Avai                        | lable fo               | r Cost Sharing <i>/ Lock</i>                 | d cell:Formula links to Line 4.7     | 100.00%                            | 1        | 10,000.00   | \$ | 12,000.00    | \$    | [2,000.00]  |
|   | PART III - /                        | AGREI                  | EMENT SETTLEM                                | ENT                                  |                                    |          |             |    |              |       |             |
| - |                                     |                        |                                              |                                      |                                    |          |             |    | _            |       |             |
| _ | 9 Agreement                         | t Expen:               | se (Sum line 5A line 6 ph                    | vsub-recipient expenses and other    | odjurtments on Line                | 27       |             | \$ |              |       |             |
| 1 | IO Agreement                        | t Amour                | nt /This locked cell fills                   | : & links to Agreement Amount i      | in the header.)                    | -        |             | \$ |              |       |             |
| ÷ | 11 Lesser of L                      | Line 9 oi              | r Line 10 /7 <i>he formul</i> o /            | n this cell will calculate this amo  | wnt./                              | -        |             | 1  | •            |       |             |
| 1 | 2 Amount Re                         | eceived<br>an Line 4   | rrom DHHS <b>Provide</b><br>19               | r must fill this cell.[See in:       | structions                         | -        |             |    |              |       |             |
| 1 | La Line 11 minu<br>La sù lê Line 42 | us LINe 1<br>Size A    | na<br>mount is due à access (                | וס                                   |                                    | -        |             |    |              |       |             |
| ľ | han ann ume ta<br>b)lf Lis∧ 10      | 3 io 4, A<br>3 io (J)  | Amount is due Agency (<br>Amount is due DBHS | 'n                                   |                                    | -        |             | +  |              |       |             |
| + | c) If Lips 12                       | o io (*).<br>3 io poso | a no amount is due to t                      | the Agency of DHHS                   |                                    | -        |             | ., |              |       |             |
| ŧ | Charles Mar                         |                        | at is small DHH2 and                         | nie o skoale namelale ta 1977-reserv | Shaha af B.A. in                   | ."       | Anna Olaas  |    |              |       | Densinghts  |
|   | GRECES: If a                        | n amou                 | nt is owed DHHS, SUD                         | mit a check payable to "Treasu       | irer, state of Walke               | e (O     | Attn: Close |    | seports, Acc | Junts | Hecelvable, |

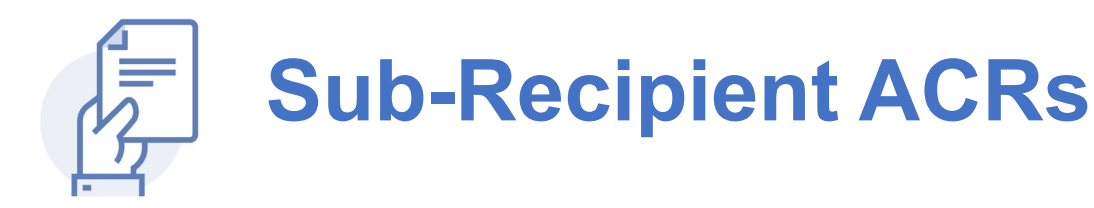

- The sub-recipient Agreement Closeout Report is a <u>separate form</u> that subrecipients must complete and submit to the Lead agency.
  - The Lead Agency submits all Sub ACRs along with the Lead's ACR.
- Sub-recipient funds must be accounted for individually
- When a sub-recipient's expenses are less than the budgeted amount, a refund of the balance is due from the sub-recipient to the Lead Contractor
- Under MAAP rules, the Lead contracting agency will return funds to the Department if appropriate as reflected on the Lead contractor's ACR

| Maine<br>Department of<br>Health and<br>Human Services               | Ŵ                                                            | Contracting Community Agency:<br>DHHS Agreement Number:<br>Subrecipient Agency Name:<br>Subrecipient Program/Service:<br>Subrecipient Agreement Period:<br>Subrecipient Agreement Amount: |                     | through<br>\$0.00  |         |
|----------------------------------------------------------------------|--------------------------------------------------------------|----------------------------------------------------------------------------------------------------|---------------------|--------------------|---------|
| SUBRECIP                                                             |                                                              | INT CLOSEOUT REPORT                                                                                                    | BUDGETED<br>AMOUNT  | ACTUAL<br>EXPENSE  | BALANCE |
| SUBRECIPIENT AG                                                      | REEMENT SETTLEMENT                                           |                                                                                                    |                     |                    |         |
| 1 Enter BUDGETEL<br>agreement expen                                  | D subrecipient agreement<br>se per agency records and        | amount and ACTUAL subrecipient<br>reports                                                                                                    | ş -                 | s -                | \$.     |
| 3 Attach a copy off<br>I certify that these n<br>Preparer's Signatur | his report to the Agreemer<br>eported expenses are acc<br>e: | t Closeout Report submitted for the agreement or and allowable for this program.                                                                                                    | ofwhich this is a s | subrecipient agree | ement.  |
| I certify that I have r                                              | eviewed this report on b                                     | ehalf of the Maine Department of Health and                                                                                                    | Human Services      |                    |         |
| Reviewed by DHHS:                                                    | 1                                                            |                                                                                                    |                     | Date:              |         |
| PART IV - NOTES A                                                    | ND COMMENTS                                                  |                                                                                                    |                     |                    |         |
| Line Date                                                            | Notes/Comments                                               |                                                                                                    |                     |                    |         |
|                                                                      |                                                              |                                                                                                    |                     |                    |         |
|                                                                      |                                                              |                                                                                                    |                     |                    |         |
|                                                                      |                                                              |                                                                                                    |                     |                    |         |
|                                                                      | •                                                            |                                                                                                    |                     |                    |         |

## **ACR Basics**

- The ACR is due 60 days after contract end.
- It includes the following components:

Part 1- Agreement Totals

Part 2- Agreement Cost Sharing

Part 3- Agreement Settlement

Part 4- Notes and Comments

| in the second second se |
|----------------------------------------------------------------------------------------------------|
|                                                                                                    |

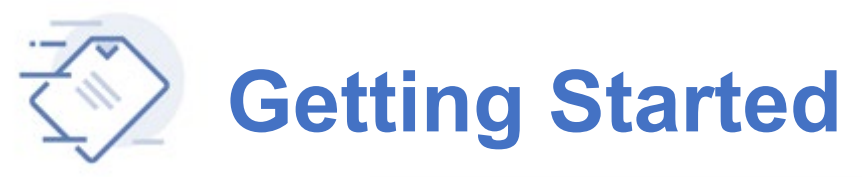

|                | <u> </u>     | Community Agency: |         |
|----------------|--------------|-------------------|---------|
| Maine          |              | Program/Service:  |         |
| Department of  |              | Agreement Number: |         |
| Health and     | T            | CT Number:        |         |
| Human Services |              | Component Period: | through |
|                | - CARLER CO. | Component Amount: |         |

- Use the "Tab" key to move through the ACR form.
- Providers must fill only the orange-colored cells on the revised ACR form. Formulas and links will calculate values for white and yellow cells.
- Complete the header of the report by entering the required information in the seven fields.
- The Agreement Component Amount in the **seventh field will automatically fill Line 10** which is a locked cell linked to this line.

If you are having a problem with the form, contact <u>contract-budgets.dhhs@maine.gov</u> for assistance.

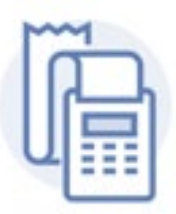

## Part 1- Agreement Totals

| AGREEMENT CLOSEOUT REPORT - Cost Settled<br>(Provider fills orange cells only. See Agreement Closeout Instructions and MAAP) | R  | EVENUE    | E  | EXPENSE   | B  | ALANCE     |
|----------------------------------------------------------------------------------------------------|----|-----------|----|-----------|----|------------|
| PART I - AGREEMENT TOTALS                                                                                                    |    |           |    |           |    |            |
| Refer to Rider F-1 Pro-Forma Part I for guidance                                                                             |    |           |    |           |    |            |
| 1 Actual income and expense per agency records and reports                                                                   | \$ | 10,000.00 | \$ | 12,000.00 | \$ | (2,000.00) |
| 2 Enter Agreement Adjustments below as (negative) or positive amounts. (See instructions)                                    |    |           |    |           |    |            |
| a                                                                                                    | \$ | -         | \$ | -         | s  | -          |
| b                                                                                                    | \$ | -         | \$ | -         | \$ | -          |
| c                                                                                                    | \$ | -         | \$ | -         | \$ | -          |
| d                                                                                                    | \$ | -         | \$ | -         | \$ | -          |
| e                                                                                                    | \$ | -         | \$ | -         | \$ | -          |
| f                                                                                                    | \$ | -         | \$ | -         | \$ | -          |
| 9                                                                                                    | \$ | -         | \$ | -         | \$ | -          |
| 3 Total Agreement Adjustments                                                                                                | \$ | -         | \$ | -         | \$ | -          |
| 4 Total Available for Cost Sharing                                                                                           | \$ | 10,000.00 | \$ | 12,000.00 | \$ | (2,000.00) |

Line 1- Enter the actual revenue and expenses as positive amounts. Use the accrual method. These figures should agree with the final QFR. If not, submit a revised final QFR with the ACR.

Line 2- Enter adjustments to revenue and expenses as required by MAAP and/or the agreement.

**Line 3-** This amount is automatically calculated.

Line 4- This amount is automatically calculated and is **linked to Line 8**.

Note: if the Total Agreement Amount was not accrued in Line 1, an Adjustment needs to be made on Item 2. Label it '**non-paid DHHS Agreement funds not accrued in Line 1**'. It is a positive adjustment only to the Revenue and Balance columns (leave the Expense blank).

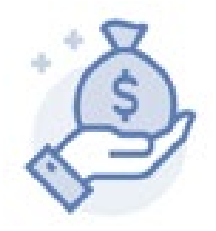

## Part 2- Agreement Cost Sharing

**Line 5-** In the revenue column, enter **state funds** minus funds used to support sub-recipients (matches Rider F-1 Pro-Forma Part II).

Line 6- In the revenue column, enter **federal funds** minus funds used to support subrecipients (matches Rider F-1 Pro-Forma Part II).

**Line 7-** This amount is all other funds excluding funds accounted for in Line 5, Line 6, and Line 2.

Line 8- This amount is automatically calculated and linked to Line 4 in Part 1.

**Expense Columns-** The amounts automatically calculated after the Revenue Column has been filled on Line 5, 6 and 7.

#### Helpful Tips

- If Line 7 is negative, then the amounts entered in Line 5 and/or 6 are incorrect. Check your Rider F-1 to find the correct amounts to cost share.
- Since Line 8 is linked to Line 4, the sum total of Line 5 and Line 6 cannot exceed Line 8.
- Conditional Formatting in Lines 5 through 7 will **turn cells blue if it is negative**.

| PART II - AGREEMENT COST SHARING                                          |    |          |                 |                 |                  |
|---------------------------------------------------------------------------|----|----------|-----------------|-----------------|------------------|
| Refer to Rider F-1 Pro-Forma Part II for guidance                         | PE | RCENTAGE |                 |                 |                  |
| 5 Agreement State Funds (Verify against Rider F-1 Pro forma Part II.)     |    | 0.00%    |                 | \$<br>-         | \$<br>-          |
| 6 Agreement Federal Funds (Verify against Rider F-1 Pro forma.)           |    | 0.00%    |                 | \$<br>-         | \$<br>-          |
| 7 All Other (Verify against Rider F-1 Pro forma.)                         |    | 100.00%  | \$<br>10,000.00 | \$<br>12,000.00 | \$<br>(2,000.00) |
| 8 Total Available for Cost Sharing (Locked cell:Formula links to Line 4.) |    | 100.00%  | \$<br>10,000.00 | \$<br>12,000.00 | \$<br>(2,000.00) |

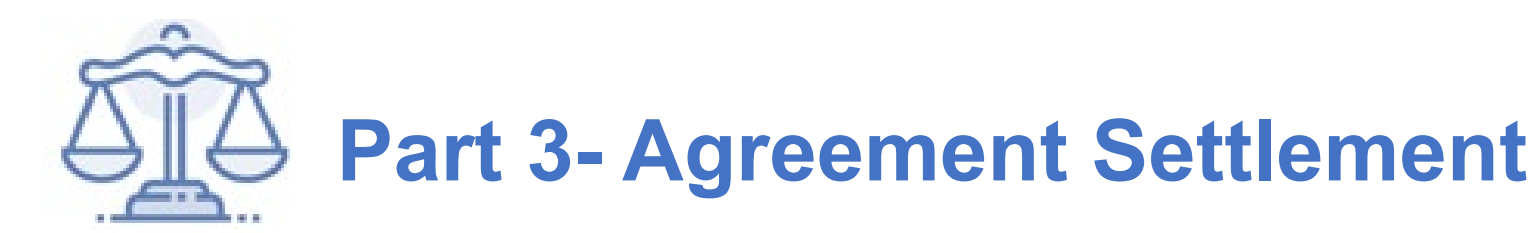

|                                                                                                    | Date.                              |                                    |                         |
|----------------------------------------------------------------------------------------------------|------------------------------------|------------------------------------|-------------------------|
| I certify that these reported expenses are accurate and allowable for this program.                                                                                                    | Date:                              |                                    |                         |
| Checks: If an amount is owed DHHS, submit a check payable to "Treasurer, State of Maine" to: Attn<br>109 Capitol Street, State House Station 11, Augusta, ME 04333. Attach a copy of this report to the ch<br>due from funds paid under the agreement. | : Closeout Repo<br>neck. Include a | orts, Accounts F<br>separate check | Receivabl<br>for intere |
| c) If Line 13 is zero, no amount is due to the Agency or DHHS                                                                                                    |                                    |                                    |                         |
| b) If Line 13 is (-), Amount is due DHHS                                                                                                    | \$                                 | -                                  |                         |
| 14 a) If Line 13 is +, Amount is due Agency OR                                                                                                    | \$                                 | -                                  |                         |
| 13 Line 11 minus Line 12                                                                                                    | \$                                 | -                                  |                         |
| 12 Amount Received from DHHS Provider must fill this cell. (See instructions)                                                                                                    |                                    |                                    |                         |
| 11 Lesser of Line 9 or Line 10 (The formula in this cell will calculate this amount.)                                                                                                    | \$                                 | -                                  |                         |
| 10 Agreement Amount (This locked cell fills & links to Agreement Amount in the header.)                                                                                                    | \$                                 | -                                  |                         |
| 9 Agreement Expense [Sum line 5 & line 6 plus sub-recipient expenses and other adjustments on Line                                                                                                    | 21 \$                              | -                                  |                         |

Line 13- This amount is automatically calculated.

Line 14- This amount is automatically calculated.

Signatures- Type the preparer's name on form and date the form. A signature is not required.

**Line 9-** This amount is typically the sum of Line 5 and Line 6 and the formula is included. **This amount will be correct unless there are sub-recipients.** 

**Line 10-** This amount is automatically filled in.

Line 11- This amount is automatically calculated.

Line 12- Enter the actual amount of the agreement revenue that you received.

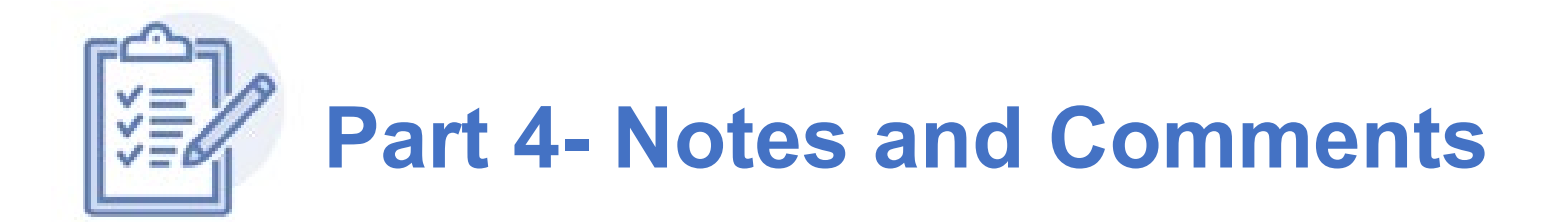

- Enter explanatory notes and comments related to entries on the ACR.
- After DHHS review, if funds are owed to the Department, indicate the check date, check number, and amount in this section.

| PART | IV - NOTES ANI | DCOMMENTS      |  |
|------|----------------|----------------|--|
| Line | Date           | Notes/Comments |  |
|      |                |                |  |
|      |                |                |  |
|      |                |                |  |
|      |                |                |  |
|      |                |                |  |

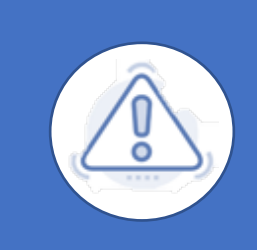

Note: **Do not send any checks** until DCM has reviewed the ACR for correctness and sent an ACR workbook containing letter and final amount owed.

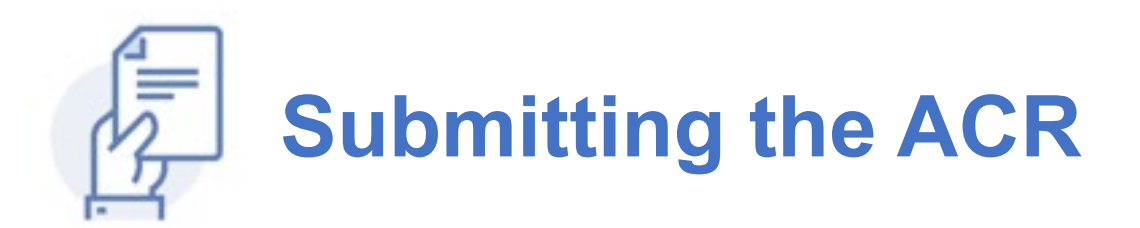

Submit the ACR as an email attachment in **Excel format** to <u>contract-</u> <u>budgets.dhhs@maine.gov</u>

Include all ACRs and Subrecipient Reports in **one electronic workbook** for a contract. 3

Please note that while each component is budgeted independently, DHHS closes the entire contract with multiple components simultaneously.

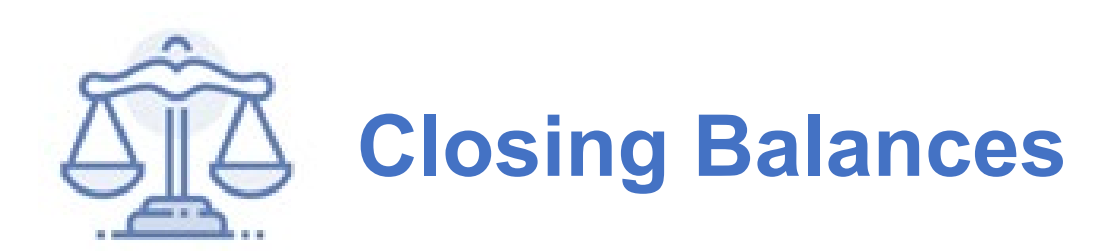

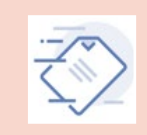

After receipt of the ACR, DHHS will review and work with the provider to make any needed corrections. DHHS will send a final ACR Workbook to providers.

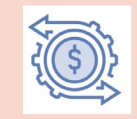

If a balance is due to the provider, the payment will be authorized by DHHS **after** the ACR has been reviewed and approved.

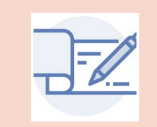

**AFTER DHHS review**, if a balance is due to DHHS, **submit a check for the full amount** made payable to "Treasurer, State of Maine" with a copy of all ACRs for that contract.

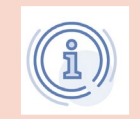

When funds are due to DHHS, enter the amount the bottom of the ACR in the Notes and Comment section.

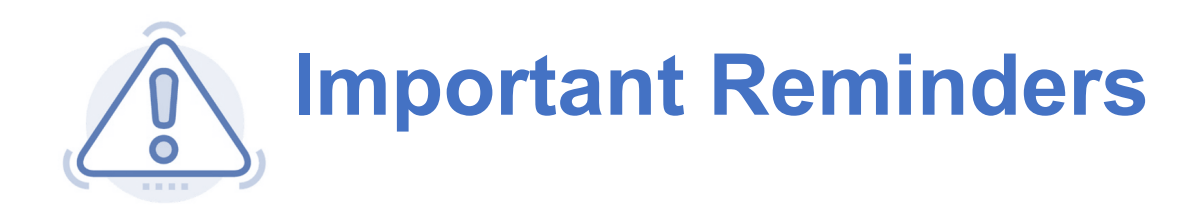

The ACR must correspond to the budget forms, specifically the **Rider F-1 Pro Forma** and must follow the settlement methods specified in the **Rider F-2 Agreement Compliance section**.

Please note that while each component is budgeted independently, DHHS closes the entire contract with multiple components simultaneously.

Do not send funds with the submitted ACRs until DHHS has sent you the reviewed ACR Workbook.

The MAAP rules apply to all agreements and the closeout processes.

All of the ACR Workbooks are subject to final review by DHHS Division of Audit at time of their final examination if required for the agreement.

### **Questions and Additional Support**

Questions may be directed to: <u>CDC-OPHE-</u> <u>Support@maine.gov</u> and <u>contracts-</u> <u>budget.dhhs@maine.gov</u>

Cost Settled Contract Financial & Supporting Documents:

 <u>https://www.maine.gov/dhhs/about/financial-</u> management/contract-management/contractdocuments

| COST SETTLED CONTRACTS: FINANCIAL REPORTS |       |  |  |  |  |  |
|-------------------------------------------|-------|--|--|--|--|--|
| Quarterly Financial Report                | Excel |  |  |  |  |  |
| AGREEMENT CLOSE-OUT REPORTS               |       |  |  |  |  |  |
| AGREEMENT CLOSE-OUT REPORTS               |       |  |  |  |  |  |

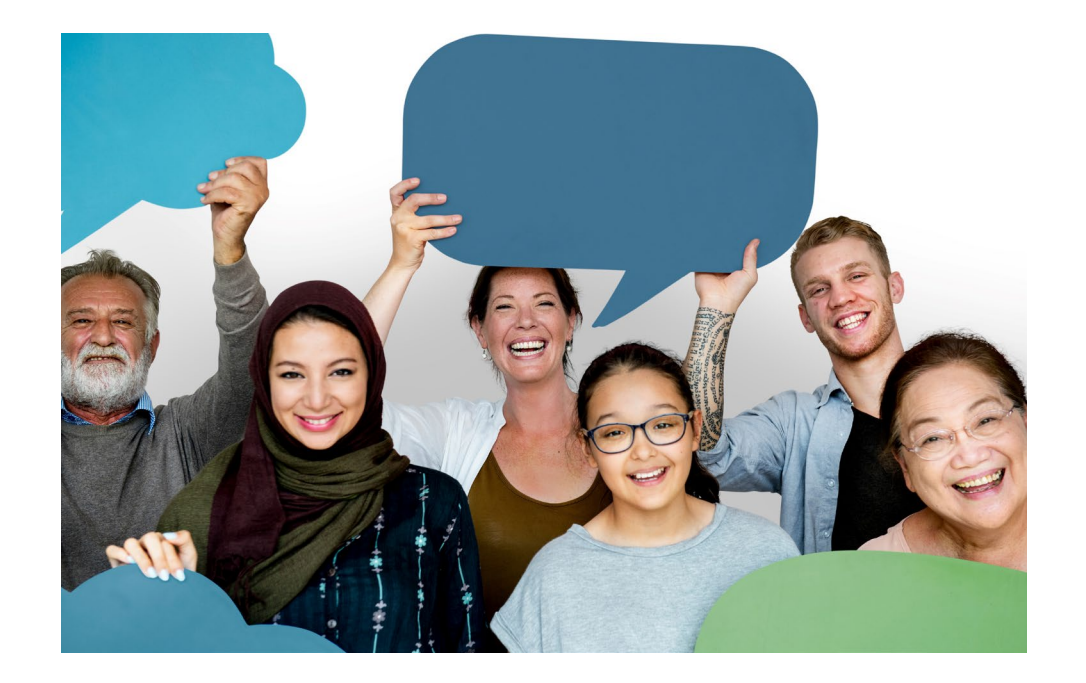

# **Questions?**

Maine CDC Offi

SOR REAL

#### Maine CDC Office of Population Health Equity